## **Instructions to Purchase Summer Reunion Tickets**

1. Go to the **Home Page** on SAGA and with your mouse hover over the **SAGA Summer Reunion** heading and click on Purchase Summer Reunion Tickets or <u>click here</u> or use the QR code below from your phone

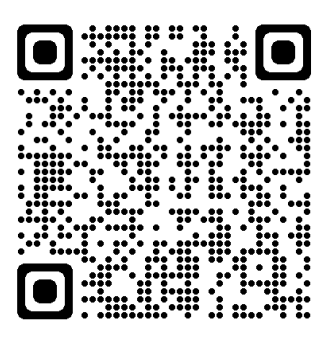

2. On the **Summer 2022 – Reunion Ticket** page, enter First Name, Last Name of email address of person attending the reunion. When done click on

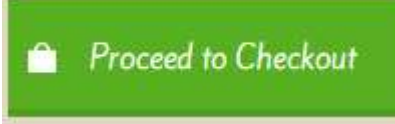

3. Now you will come to a web page called **Your Registration Order**. It will show a recap of the person with 1 ticket for \$40.00. If you do not want to add any more tickets click

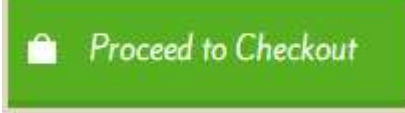

4. If you do not want to add more Summer Reunion tickets skip this step. If you are wanting to add another summer reunion tickets, click on **Return to Registration Homepage** (see image below)

| Sandare and and an                                                           | 2022 SAGA Reunion<br>Jan 8th, 2022<br>TCU Place<br>Saskatoon, SK<br>thesaga@sasktel.net       |          | 💼 1 item(s) - \$40.00 👻                                     |
|------------------------------------------------------------------------------|-----------------------------------------------------------------------------------------------|----------|-------------------------------------------------------------|
| HOME YOUR ORDER CHECKOUT                                                     | SAGA MEMBERSHIP                                                                               |          |                                                             |
| Success: You have modified Your Order!                                       |                                                                                               |          | ×                                                           |
| Your Registration Orde                                                       | er                                                                                            |          |                                                             |
|                                                                              | Details                                                                                       | Quantity | r Total                                                     |
| Kernen Farm<br>SASKATOO<br>SAGA<br>Summer Reunien<br>2022<br>SaskAyGrads.com | Summer 2022 - Reunion Ticket<br>First Name: Joe<br>Last Name: Schmo<br>Email Address: jschmod | @blaw.ca | S40.00 Edit<br>Delete                                       |
| Return to Registration Homepage                                              |                                                                                               |          | Sub-Total: \$40.00<br>Total: \$40.00<br>Proceed to Checkout |
| Information On Th                                                            | e Web                                                                                         |          | Contact Info                                                |

Now click on the SAGA Summer Reunion 2022 picture shown below

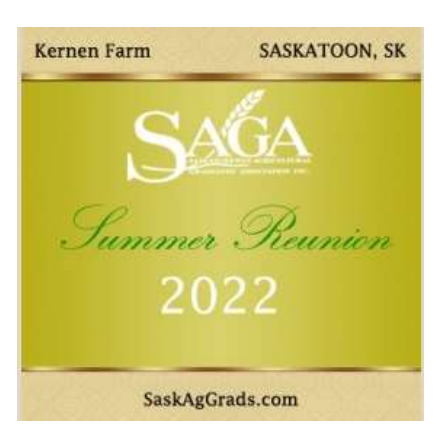

Clicking on the above will take you back to the **Summer 2022** – **Reunion Ticket** web page. Repeat steps 2 onward again until you have all the tickets required. Then proceed to click on

Proceed to Checkout

- 5. This will take you to the **Checkout** web page. It will give you a listing of all the items in your checkout cart. After reviewing the items complete the following:
  - a. Under the heading Customer, fill in the Full Name and E-mail Address for Online Receipt;
  - b. Then to pay by credit card, check under Payment Method the PayPal button;
  - c. Click the box to agree to the Terms and Conditions; and
  - d. Click on the Green Order box.

| ckout l     | Help                                    |                                                             |                                                                  |             |         |
|-------------|-----------------------------------------|-------------------------------------------------------------|------------------------------------------------------------------|-------------|---------|
| ease re     | eview your order then scroll down t     | o make your secure, online credit card payment or choose to | pay by cheque and send your payment in the mail.                 |             |         |
| further     | information please contact:             |                                                             |                                                                  |             |         |
| Vard He     | adrick (639) 317-8327 or sagatickets@sh | w.ca                                                        |                                                                  |             |         |
|             |                                         |                                                             |                                                                  |             |         |
|             |                                         | Details                                                     | Quantity                                                         | Total       |         |
| <b>1</b> 11 | Summer 2022 - Reunion Ticket            |                                                             | 1                                                                | \$40.00     | E       |
|             | First Name:                             | Joe                                                         |                                                                  |             |         |
|             | Last Name:                              | Schmo                                                       |                                                                  |             | Del     |
|             | Email Address-                          | jschmo@blaw.ca                                              |                                                                  |             |         |
|             | Summer 2022 - Reunion Ticket            |                                                             | 1                                                                | \$40.00     | E       |
|             | First Name:                             | jill .                                                      |                                                                  |             |         |
|             | Last Name:                              | Schmo<br>inchese @blass.co                                  |                                                                  |             | De      |
|             | CINER ADDRESS-                          | lscimio@daw.ca                                              | Sub-1                                                            | Total:      | \$80.0  |
|             |                                         |                                                             |                                                                  |             | 000.    |
|             |                                         |                                                             |                                                                  | lotai:      | 280.1   |
|             |                                         |                                                             | Special Guest Coupon (For SAGA Office Use Only                   | V)=         |         |
|             |                                         |                                                             | Click Here to Refresh Cart After Ent                             | tering C    | oupon   |
| tomer       |                                         |                                                             |                                                                  |             |         |
|             |                                         |                                                             |                                                                  |             |         |
| Full Nar    | ne                                      | Joe Schmo                                                   |                                                                  |             |         |
| E-mail /    | Address for Online Receipt              | jschmo@blaw.ca                                              |                                                                  |             |         |
| omment      | s                                       |                                                             |                                                                  |             |         |
|             |                                         |                                                             |                                                                  |             |         |
| ment N      | lethod                                  |                                                             |                                                                  |             |         |
|             |                                         |                                                             |                                                                  |             |         |
| Pa          | yPal                                    |                                                             |                                                                  |             |         |
| ) Of        | fline Payment - Payment by Cheque       |                                                             |                                                                  |             |         |
| -           |                                         |                                                             |                                                                  |             |         |
|             |                                         |                                                             | If you entered an email address your receipt                     | t will he e | mailed  |
|             |                                         |                                                             | It may take up to ten minutes. Please remember to check your jun | nk mail or  | sparn f |
|             |                                         |                                                             |                                                                  |             |         |
|             |                                         |                                                             | have read and agree to the                                       | Terms a     | Cond    |
|             |                                         |                                                             |                                                                  | 1           |         |
|             |                                         |                                                             |                                                                  |             |         |

6. Clicking on the Order button will take you to the PayPal Checkout.

|                                                       | PayPal                                           |
|-------------------------------------------------------|--------------------------------------------------|
| With a PayPal account, y<br>return shipping, Purchase | vou're eligible for free<br>Protection, and more |
| Email or mobile number                                | \$                                               |
| Password                                              | ÷                                                |
| orgot password?                                       |                                                  |
| Log I                                                 | in                                               |
| or                                                    | <u>9</u>                                         |
| Pay with a credit or                                  | Visa Debit card                                  |
| Cancel and return to Saskatche                        | wan Agricultural Graduate                        |
|                                                       | on Inc.                                          |

If you already have a PayPal account, you can enter in your Email or mobile number and password and Log In.

If you <u>do not</u> have a PayPal account click on the Pay with a credit or Visa Debit Card. Its like a guest checkout.

If you get to this point and PayPal will not process your credit card, please contact PayPal directly as they will help you get your transaction through.